Инструкция подачи заявки на портале «Дело в Москве»

DELO.MOS.RU

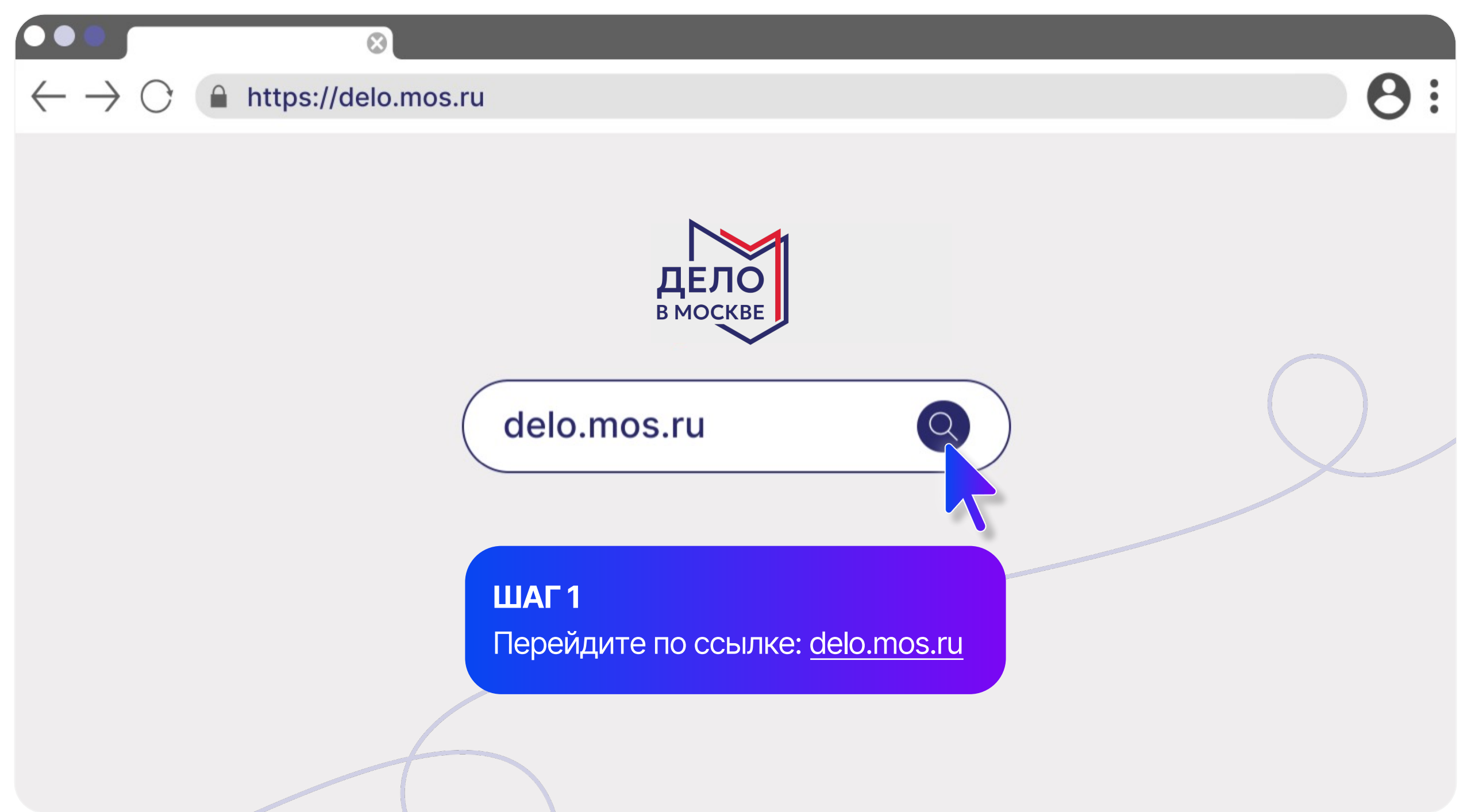

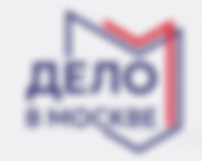

Войти

## ДЕЛАЙ Развивай Предпринимай

from a sense please

ШАГ 2 Нажмите кнопку «Войти» в правом верхнем углу

## LE NOPL PYSIER

навестарального с толосаря репандалита в такторя Пометностая за технопри годи работа

wana O

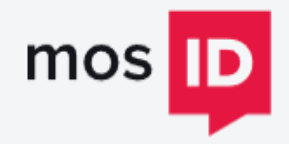

Доступ к информационные ресурсан города Москвы

## ШАГ 3

Авторизуйтесь на платформе mos.ru, используя учетную запись физического лица. Если личного кабинета физического лица нет, то зарегистрируйтесь по кнопке в правом верхнем углу (https://login.mos.ru/sps/login/reg)

## Вход

Зарегистрироваться

#### Телефон, электронная почта или СНИЛС

| Пароль          |                     |  |  |  |
|-----------------|---------------------|--|--|--|
|                 |                     |  |  |  |
| Показать пароль | Восстановить пароль |  |  |  |
|                 |                     |  |  |  |
| Войт            | ги                  |  |  |  |
| или             | 1                   |  |  |  |
| Войти через     |                     |  |  |  |
| Госуслуг        | ти<br>C::)          |  |  |  |
| 🔗 Электронн     | ная подпись         |  |  |  |

Рекомендуем использовать режим инкогнито для входа с чужого устройства

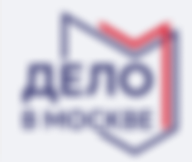

Highs highers have a firmer print for any

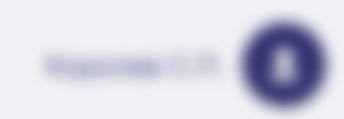

Личный кабинет / Профиль

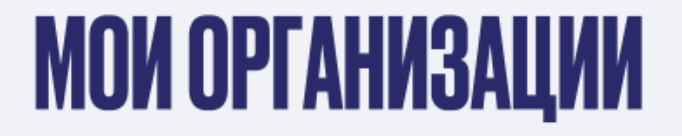

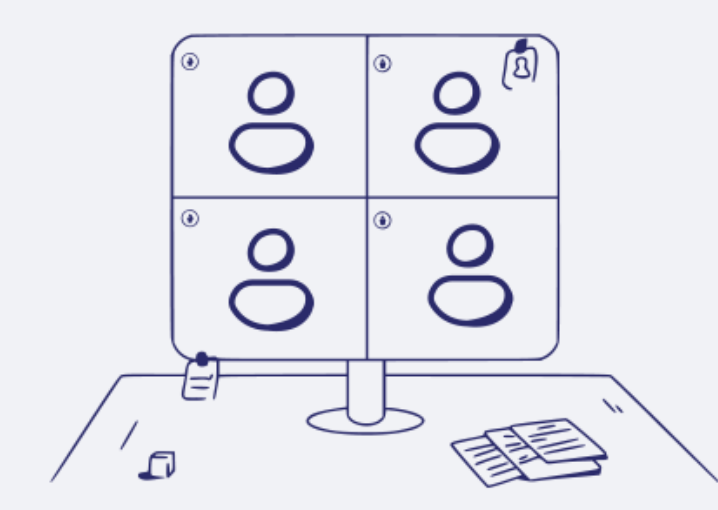

## LOGABLITE OPTAHIKSALUKIO

чтобы истользовать в трибуется добавить тр потрибуется уситенны подпись (деат).

Добавить

## ШАГ 4

Для подачи заявки от юридического лица или ИП, вам нужно добавить кабинет своей организации

## ШАГ 5.1

Для добавления кабинета организации или ИП необходимо подключить к компьютеру действующую УКЭП и установить плагины Blitz Smart Card Plugin, Крипто ПРО CSP

Что такое УКЭП и как её получить? Читать

| ternal (                            |   |
|-------------------------------------|---|
| ПЕРЕАДРЕСАЦИЯ                       | × |
| Вы переходите на авторизацию с УКЭП |   |
| Отменить Перейти                    |   |
|                                     |   |

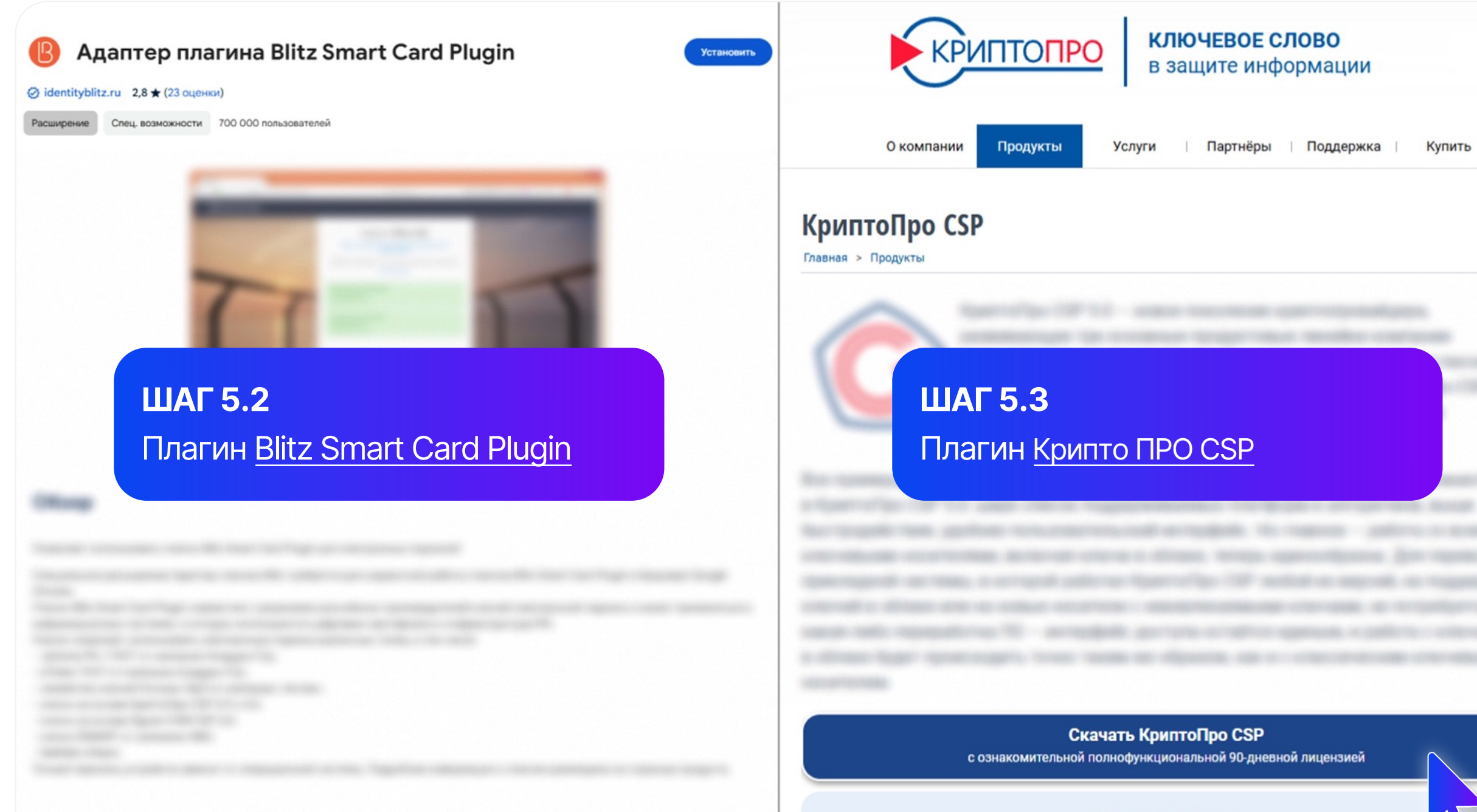

Купить лицензию

CH

## ШАГ 6

Выберите свою учетную запись и введите пароль. Подключите действующий сертификат к компьютеру и выберите нужную вам организацию

## Вход Зарегистрироваться Выберите сертификат ключа проверки электронной 3 подписи. Другие способы входа

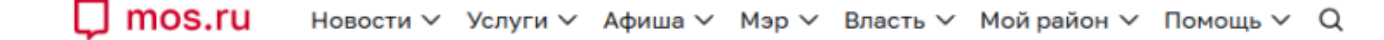

Рабочий стол Профиль Пользователи Заявки Помощь Сервисы Открытый контроль

## Доверенные лица

Данный интерфейс предназначен для управления доверенными лицами, которым вы предоставили «стандартный доступ» или «полный доступ» в рамках получения государственных услуг.

Для добавления нового доверенного лица необходимо, чтобы у пользователя, которому предоставляется доверенность, присутствовал личный кабинет на Портале государственных (муниципальных) услуг и функций г. Москвы.

Доверенные лица с ролью «полный доступ» имеют доступ ко всем функциям на Портале и в личном кабинете юридического лица, кроме управления доверенными лицами.

Доверенные лица с ролью «стандартный доступ» имеют возможность создавать и редактировать черновики заявлений на оказание государственных услуг от имени вашего предприятия, а также просматривать следующую информацию в личном кабинете юридического лица: профиль предприятия, уведомления по подпискам, статусы заявлений на оказание государственных услуг.

| Пригласить доверенное лицо |                       |                           |                                                       |             |         |  |  |
|----------------------------|-----------------------|---------------------------|-------------------------------------------------------|-------------|---------|--|--|
| снилс                      | ФИО                   | -                         |                                                       | Комментарий | Удалить |  |  |
| 195-***** 53               | ША                    | <b>Г 7.1</b>              |                                                       |             | ×       |  |  |
| 137-*** 43                 | ДОВ                   | еренного лица             | ayecibe                                               |             | ×       |  |  |
| 047-*** 74                 | Concession Concession | Стандартный доступ $\sim$ | Доступ действителен до<br>11.01.2025<br>Приостановить |             | ×       |  |  |
| 051-**** 44                |                       | Стандартный доступ $\sim$ | Доступ действителен до<br>16.01.2025<br>Приостановить |             | 0       |  |  |

Рабочий стол Профиль Пользователи Заявки Помощь Сервисы Открытый контроль

## Доверенные лица

Данный интерфейс предназначен для управления доверенными лицами,

Для добавления нового доверенного лица необходимо, чтобы у пользова г.Москвы.

Доверенные лица с ролью «полный доступ» имеют доступ ко всем функц

Доверенные лица с ролью «стандартный доступ» имеют возможность соз следующую информацию в личном кабинете юридического лица: профил

Пригласить доверенное лицо

## ШАГ 7.2

Заполните данные СНИЛС. Предоставьте стандартный доступ и выберите срок действия доверенности, затем нажмите «пригласить»

Пригласить доверенное лицо × Укажите СНИЛС пользователя, которому вы собираетесь

предоставить «стандартный доступ» или «полный доступ» для получения государственных услуг от имени вашего предприятия

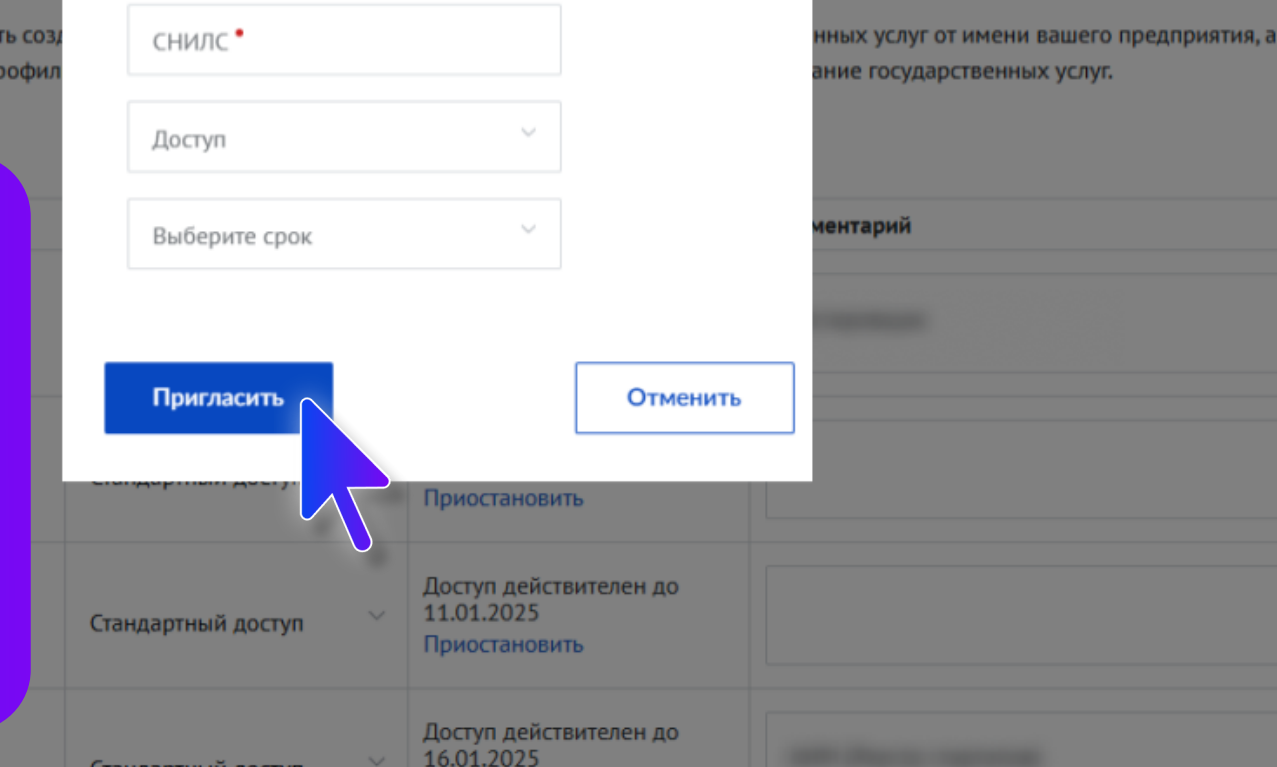

Приостановить

в рамках получения государственных услуг.

абинет на Портале государственных (муниципальных) услуг и функций

ения доверенными лицами.

ных услуг от имени вашего предприятия, а также просматривать

|    | ментарий | Удалить |
|----|----------|---------|
|    |          | ×       |
| пъ |          | ×       |
|    |          | ×       |
|    |          | 0       |

051-\*\*\* 44

Стандартный доступ

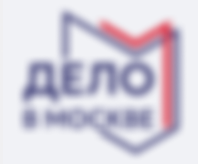

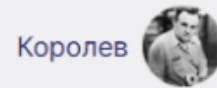

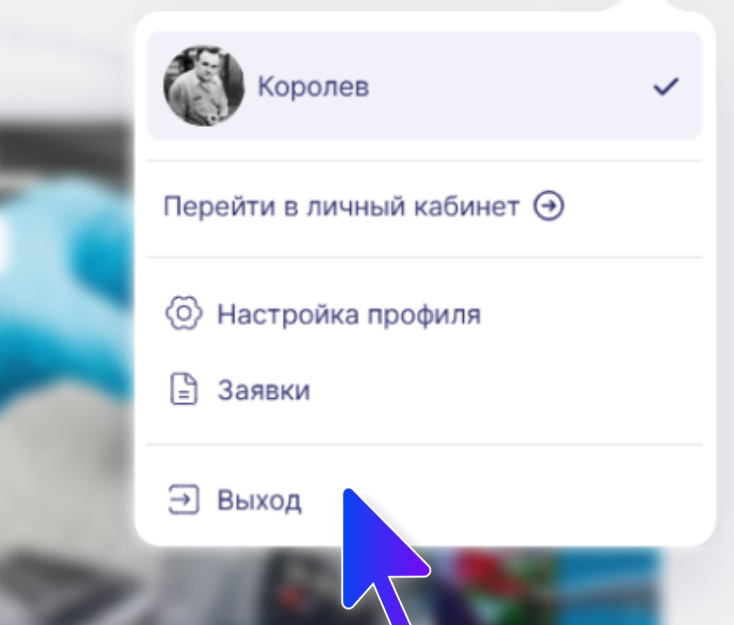

## ШАГ 7.3

После отправления приглашения вернитесь на сайт <u>delo.mos.ru</u> Выйдите из учетной записи и войдите повторно

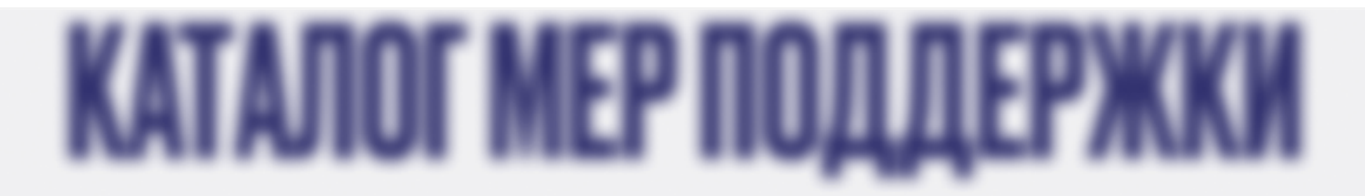

## ШАГ 8

Перейдите в каталог мер поддержки и выберите интересующую вас услугу

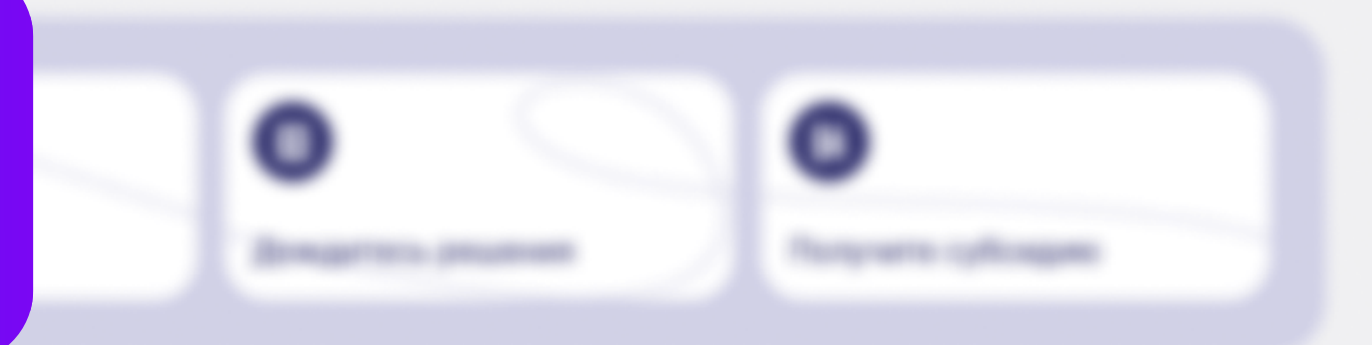

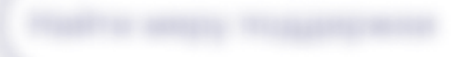

👌 Новое ] 🤇 🛨 Популярное 📔 Производство

ДО 30 МЛН₽

Грант на приобретение оборудования и развитие деятельности

Департамент предпринимательства и инновационного развития города Москвы

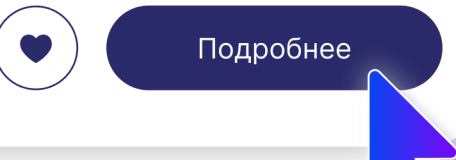

· paraterne descentioner.......

#### Transmit / Rename / Transmitter

## Грант на приобретение оборудования и развитие деятельности

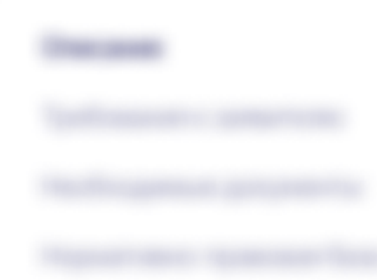

- Для намок субъектов малого жив средняго предприменные польства предоставляется грант
  - Charles and an and a second second se
- Approximate to a difference of and provide an entropy (decay) on entropy
- Spectrological and the second second se

## ШАГ 9

В карточке меры поддержки вы можете ознакомиться со всеми требованиями для заявителя и подать заявку

#### 14.04.2024 - 09.12.2024

и инновационного развития ДО ЗО МЛН Р На компенсацию затрат

Департамент предпринимательства

Подать заявку

Для подачи заявки требуется УКЭП (

Как подать заявку 🔓

#### Общая информация

Название организации пилота\*

Введена тестовая информация

Перечень документации, прилагаемой к инновационному решению (доп действие стартапу)\*

Введена тестовая информация

Задачи проведения пилотного тестирования (стартап доп.)\*

Введена тестовая информация

#### Загрузите материалы

Справка-подтверждение основного вида экономической деятельности за 2023 год с подтверждением (отметкой) Фонда пенс... PDF 0.52 MB Образец

Скачать подпись 🛛 🕹

| 02 | Документы для подачи заявки         |
|----|-------------------------------------|
| 03 | Заверения и согласия                |
| 04 | Проверка и подписание<br>документов |

Информация о заявителе

## ШАГ 10

х

х

Внимательно заполните все предложенные поля формы заявки

PDF 0.52 MB Образец

( ... )

#### Пилотное тестирование

Цель пилотного тестирования (Площадка - стартап)\*

Введите информацию

Группа исследования и срок пилотного тестирования (Площадка - стартап)\*

Введите информацию

## ШАГ 11

( .... )

После проверки файлов требуется подписать документы с помощью УКЭП

Порядок проведения пилотного тестирования\*

Введите информацию

#### Загрузите материалы

| 1 | = |   |   |   |  |
|---|---|---|---|---|--|
|   |   |   | _ | 1 |  |
|   |   |   |   |   |  |
|   | b | - |   |   |  |
|   |   |   |   |   |  |

Справка-подтверждение основного вида экономической деятельности за 2023 год с подтверждением (отметкой) Фонда пенс... 200 кб

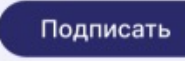

Подпишите документы

#### Подпишите документы

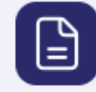

Справка-подтверждение основного вида экономической деятельности за 2023 год с подтверждением (отметкой) Фонда пенс... 200 кб

#### Ваши сертификаты

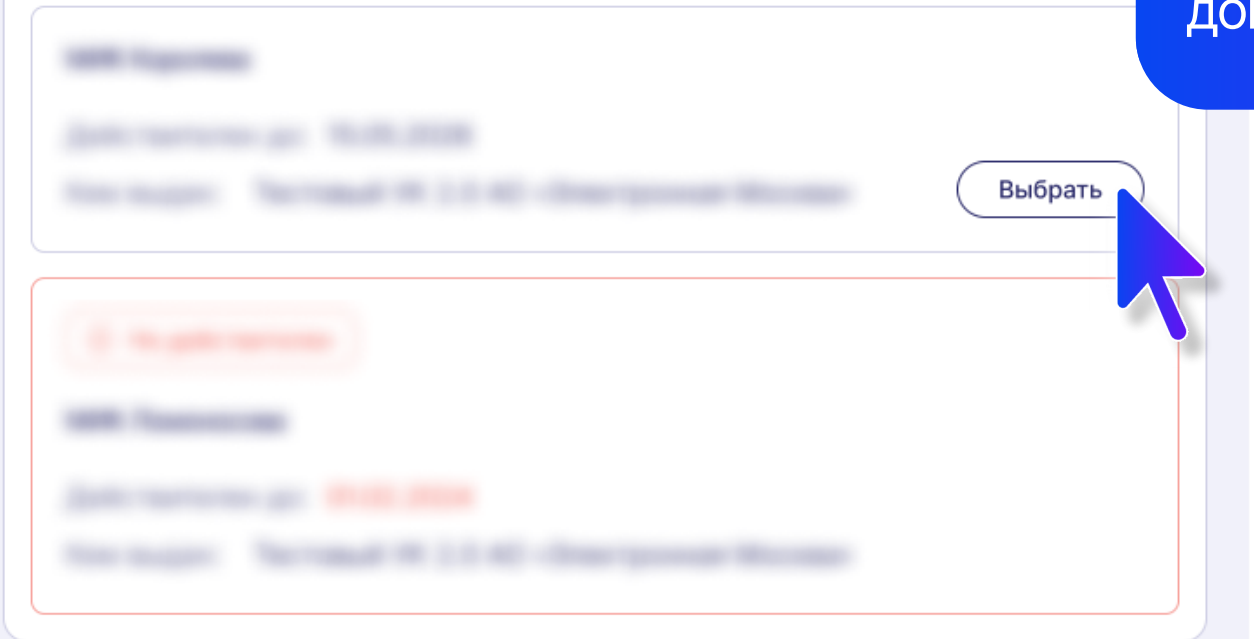

## ШАГ 12

Выберите организацию, от имени которой вы будете подписывать документы заявки

#### per untrasteritari technologi

Inspect and groups

| 0                                              |                                                     |
|------------------------------------------------|-----------------------------------------------------|
| ШАГ 13<br>Подписани<br>автоматич<br>доступна к | е пройдет<br>ески и вам станет<br>нопка «Отправить» |
|                                                |                                                     |

🗙 Отозвать заявку

Назад

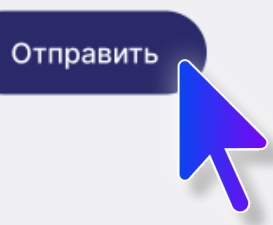

## ШАГ 14

Заявка успешно направлена на рассмотрение

Name's Accept prints Approxi-

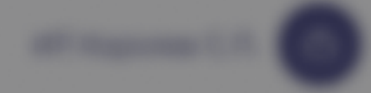

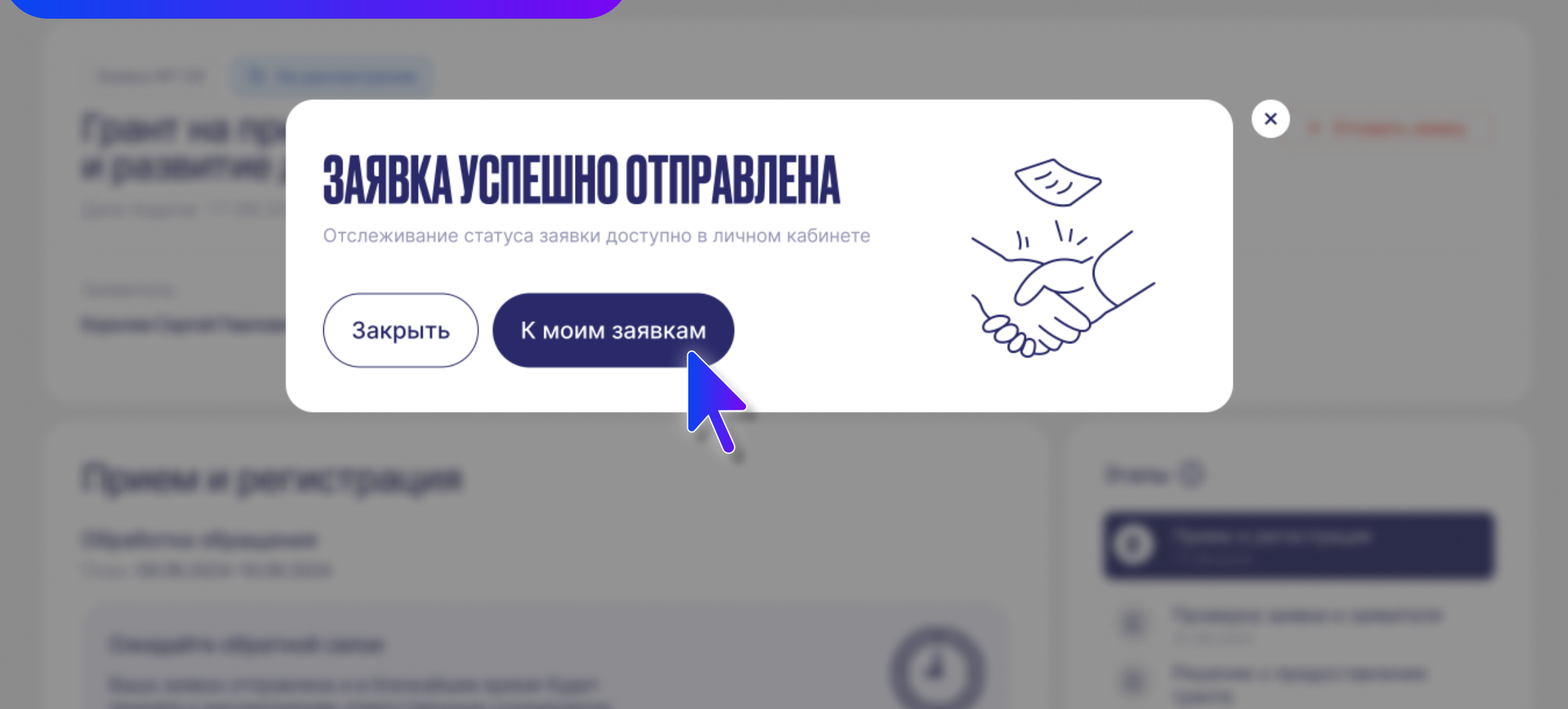

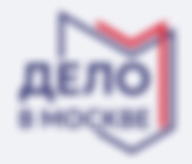

#### Личный кабинет / Заявки / Заявка №136

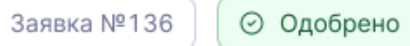

## Грант на приобретение оборудования и развитие деятельности

Дата подачи: 17.09.2023 в 17:51

## ШАГ 15.1

Информацию об этапах и прогрессе рассмотрения вы можете отслеживать в личном кабинете или по указанной почте в заявке

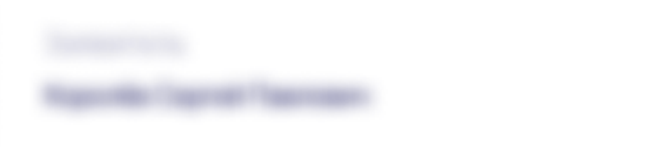

## Выплата оставшейся части гранта

---

------

Redesperature to starty service

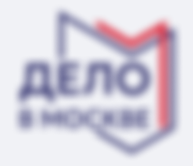

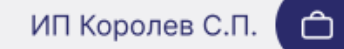

Личный кабинет / Уведомления

## УВЕДОМЛЕНИЯ

## ШАГ 15.2

Информацию об этапах и прогрессе рассмотрения вы можете отслеживать в личном кабинете или по указанной почте в заявке

Зачика зарягистрирована

Surmon supervice/pagemana

Трабрятся ваця действая

Honey areas 1222000

Buc second reagants sampling through an interest 1222/02/09

Hardforganaci rogitacurto generatori Rossag antana 1202828

-

Draw to based sense

Headlerggame goffamers, googamertar Honey armes 1222827

.....

# Делай. Развивай. Предпринимай.

Если у Bac остались вопросы: <u>support@delo.mos.ru</u>